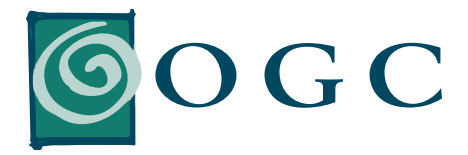

# QUICK REFERENCE GUIDE

FOR OGC AND ITS ACCEO TRANSAXION POINT OF SALE (TRANSAXION POS)

## WHAT TO DO WHEN...

### THE GREEN LIGHT BECOMES RED? THE "\$" SYMBOL STAYS RED FOR MORE THAN 10 MINUTES?

- In both cases, go into OGC, Additional Modules, Transaxion, Statuses.
- > Verify if both statuses are active and if the "Last transaction sent" numbers match with "Maximal number of transactions".
- ) If one or both statuses are not active, use Options 4 and 5 to restart them.
- > If the problem persists, please ask your supervisor or manager to contact Customer Service see contact information below.

### HOW TO...

#### **INCREASE A PRODUCT QUANTITY?**

Enter your product code, select the line of the product you have just added, and enter the appropriate quantity in the Item field. Then, click on X (multiply) on the number pad.

#### **APPLY A DISCOUNT?**

Enter your product code, select the line of the product you have just added, and enter the appropriate discount percentage in the Item field. Then, select the F10 – Discount button.

#### CHANGE A UNIT PRICE?

Enter the product code, select the line of the product you just have added, and enter the new unit price in the Item field. Then, select the F11 – Unit Price button.

#### **QUICKLY RECALL AN ORDER?**

In the Detail section, enter a dash (-) in the Item field, followed by the order number (e.g.: -123456). If your order has a bar code, simply scan it, without adding the (-).

#### **REMOVE AN ALREADY ADDED PRODUCT?**

Click and hold the product line to be deleted until a message pops up, asking if you wish to remove the line you are currently on. Then, confirm deletion.

## MAINTENANCE IN OGC AND ITS TRANSAXION POS

#### **CREATION OR MODIFICATION OF A PAYMENT METHOD**

Create or modify the payment method in OGC first, then do the same in the Transaxion POS Configurator.

#### **CREATION AND MODIFICATION OF A CASHIER OR CLERK**

Create or modify the cashier or clerk in OGC first, then do the same in the Transaxion POS Configurator.

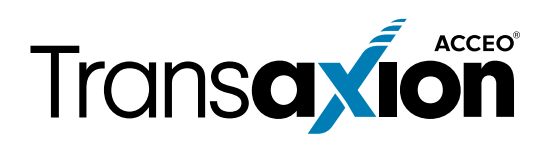

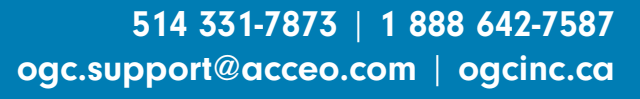

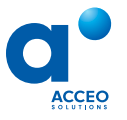